## Computing

## Wie kann ich in Windows einen Screenshot bzw. eine Bildschirmaufnahme erstellen und direkt per E-Mail versenden?

- Öffnen Sie dazu das **Windows Snipping Tool** (Windows-Start-Button anklicken, **Snipping Tool** eingeben und den auftauchenden Menü-Punkt anklicken).
- Erstellen Sie mit dem Tool einen Screenshot, indem Sie z.B. einen Rahmenüber den gewünschten **Bildschirmausschnitt** ziehen (die Bildschirmaufnahme wird anschließend im Tool angezeigt).
- Der Screenshot soll direkt in der E-Mail gesendet werden: Klicken Sie im Windows Snipping Tool in der Leiste mit den **Icons** auf den weißen Umschlag (Menü-Punkt **Ausgeschnittenes senden**; es öffnet sich eine neue Nachricht in Ihrem Standard-E-Mail-Programm wie z.B.
  Microsoft Outlook und die Bildschirmaufnahme wird direkt eingefügt).
- Der Screenshot soll als Anhang in der E-Mail gesendet werden: Klicken Sie im Windows Snipping Tool in der Leiste mit den Icons auf den kleinen Pfeil neben dem weißen Umschlag und wählen Sie den Menü-Punkt E-Mail-Empfänger (als Anlage) (es öffnet sich eine neue Nachricht in Ihrem Standard-E-Mail-Programm wie z.B. Microsoft Outlook und die Bildschirmaufnahme wird als Anhang eingefügt).
- Abschließend können Sie die Empfänger eingeben und die Bildschirmaufnahme verschicken.

Eindeutige ID: #1397 Verfasser: Christian Steiner Letzte Änderung: 2016-07-08 12:25